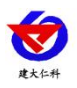

# RS-WS-WIFI/WIFI5-C3 温湿度变送器 用户手册

文档版本: V1.0

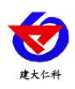

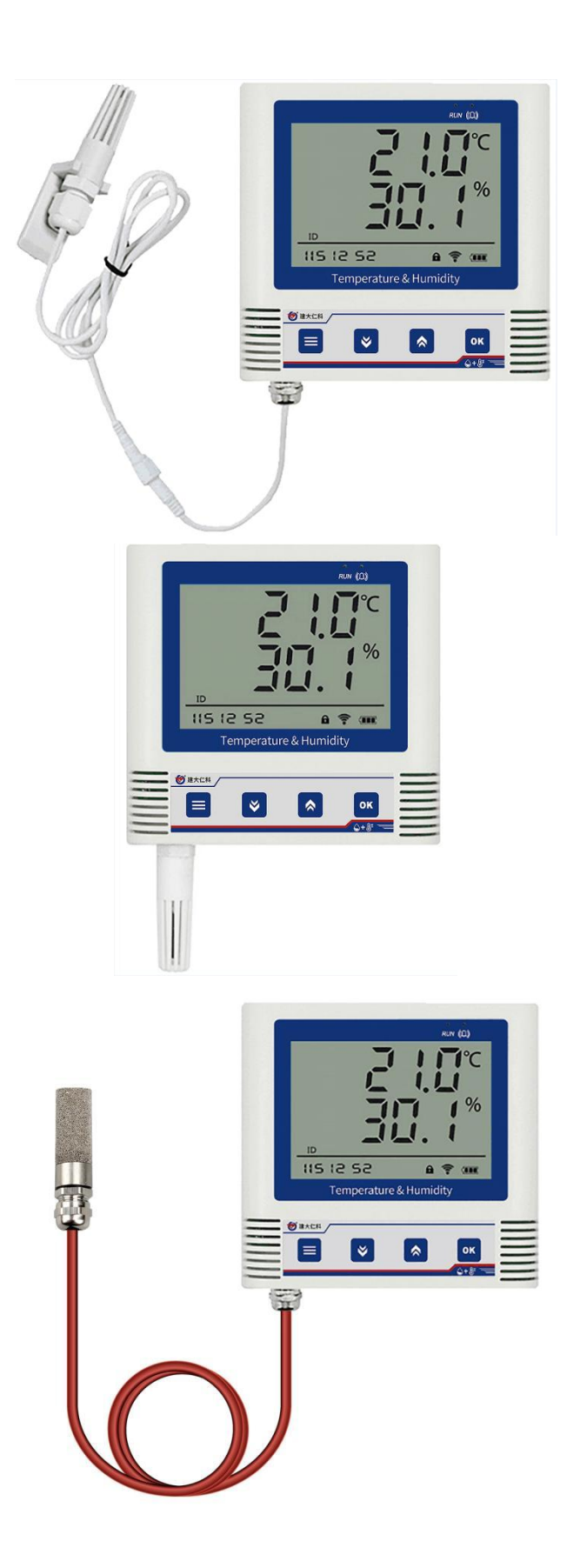

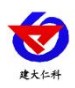

## 目录

| 1. 产品介绍4                           |
|------------------------------------|
| 1.1 功能特点                           |
| 1.2 技术参数                           |
| 1.3 产品选型                           |
| 2. 安装说明                            |
| 2.1 设备安装前检查                        |
| 2.2 设备尺寸                           |
| 2.3 设备安装                           |
| 3. 面板及配置说明                         |
| 3.1 面板说明                           |
| 3.2 上传节点说明                         |
| 4.免费微信平台应用                         |
| 4.1 接入微信平台前的检查8                    |
| <b>4.2</b> 微信平台的绑定与实时数据查看 <b>9</b> |
| 4.2.1WIFI 选型                       |
| 4.2.2WIFI5 选型10                    |
| 4.3 微信平台参数设置10                     |
| 4.3.1 平台主机参数配置10                   |
| 4.3.2 平台上下限值的设置11                  |
| 5.配置软件的使用11                        |
| 5.1 USB 配置11                       |
| 5.2 手机 APP 配置(仅 WIFI5 选型支持)13      |
| 5.2.1 配置软件下载13                     |
| 5.2.2 搜索连接设备13                     |
| 5.2.3 运行参数读取与配置14                  |
| 6.系统菜单与设置15                        |
| 7. 配网失败可能原因17                      |
| 8.接入监控平台17                         |
| 9.联系方式                             |
| 10.文档历史                            |

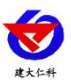

# 1. 产品介绍

RS-WS-WIFI/WIFI5-C3 系列是采用 WIFI 无线数据传输的温湿度变送器。可采集温湿度数据并通过 WIFI 网络上传至我司提供的免费微信设备平台。产品采用进口高精度传感器,采样精度高,年漂移小。

当变送器连接上场地内的 WIFI 网络时可借助现场网络将实时数据上传至微信设备平台, 使用微信扫一扫变送器上的二维码即可即时管理设备并查看数据,简洁方便。设备也配备配 置软件,批量下载参数,方便快捷。

变送器带有大液晶屏可实时显示温湿度数据、设备电量及当前网络连接状态以及设备 ID,大号字体显示当前温湿度值。变送器具有内置电池,一次充电可连续使用4个月以上, 也可采用手机充电器长期连续供电。

可直接在设备上设置上下限值,以及校准等数值。变送器内置蜂鸣器,可实现超限报警, 并可通过快速按键打开或关闭蜂鸣器报警。

探头内置型可用于测量普通环境的温湿度。探头外延型可用于测量高温或低温、高湿场 合的温湿度。

产品主要用于花房、实验室、养殖、大棚、办公室、仓库等需要温湿度在线监测的场所。

#### 1.1 功能特点

■采用高品质进口温湿度传感器进行温湿度数据测量。

■采用 WIFI 无线传输,借助现场网络轻松联网上传数据。

■免费微信平台管理设备,实时查看数据。

■设备采用低功耗大液晶屏,可现场实时查看温湿度。

■设备内置蜂鸣器,实现超高低温报警。

■设备内置大容量锂电池可内置电池或外接电源供电

■温湿度超限微信实时推送。

■若为 WIFI5 设备则除支持连接 2.4GHz 频段 WIFI 外,还支持 5GHz 频段 WIFI。

| 设备供电      | DC5V供电或内置电池供电 |                     |           |  |  |  |
|-----------|---------------|---------------------|-----------|--|--|--|
| 通信接口      |               | 标准 WIFI 无线          |           |  |  |  |
| WIFI 通信参数 |               | 支持 802.11b/g/n 无线标准 |           |  |  |  |
| WIFI 加密性能 |               | 支持 WPA/WPA2 安全模式    |           |  |  |  |
| 测量范围      | 温度            | 探头外置型               | -20~+60°C |  |  |  |
|           |               | 探头外延型               | -40~+80°C |  |  |  |
|           |               | 外延镀镍宽<br>温探头        | -40~125°C |  |  |  |

#### 1.2 技术参数

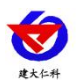

RS-WS-WIFI/WIFI5-C3 系列温湿度变送器使用说明 V1.0

|         |       | 探头外置型                                                                         | 0~95%RH 非结露                                        |  |  |  |
|---------|-------|-------------------------------------------------------------------------------|----------------------------------------------------|--|--|--|
|         | 湿度    | 探头外延型                                                                         | 0~100%RH                                           |  |  |  |
|         |       | 外延镀镍宽<br>温探头 0~100%RH                                                         |                                                    |  |  |  |
|         | 温度    | 默认精度: ±                                                                       | 默认精度:±0.3℃(25℃);普通精度:±0.2℃(25℃);<br>高精度:±0.1℃(25℃) |  |  |  |
| 测量精度    | 湿度    | 默认精度: ±3%RH(60%RH,25℃);<br>普通精度: ±2%RH(60%RH,25℃);<br>高精度: ±1.5%RH(60%RH,25℃) |                                                    |  |  |  |
| 工作时长    | 1 次充满 | 1 次充满电设备可连续工作 4 个月(20min 上传一次数据)<br>外接电源可长期连续工作                               |                                                    |  |  |  |
| 上传数据间隔  |       | 默认 20                                                                         | )分钟(无外接电源)                                         |  |  |  |
| 温湿度刷新时间 |       |                                                                               | 10s                                                |  |  |  |
| 冲满电时长   |       |                                                                               | 24H                                                |  |  |  |

# 1.3 产品选型

| RS- |     |        |     |    | 公司代号                    |
|-----|-----|--------|-----|----|-------------------------|
|     | WS- |        |     |    | 温湿度变送器                  |
|     |     | WIFI-  |     |    | WIFI 方式上传(2.4GHz)       |
|     |     | WIFI5- |     |    | WIFI 方式上传(2.4GHz/5GHz ) |
|     |     |        | С3- |    | COS03 壳体                |
|     |     |        |     | 4  | 外置精装探头                  |
|     |     |        |     | 5  | 外延精装探头                  |
|     |     |        |     | 9Н | 外延镀镍宽温探头                |

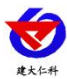

# 2. 安装说明

# 2.1 设备安装前检查

- 温湿度记录仪设备1台
- 合格证、保修卡、售后服务卡等
- 配件等

## 2.2 设备尺寸

单位: 毫米 mm

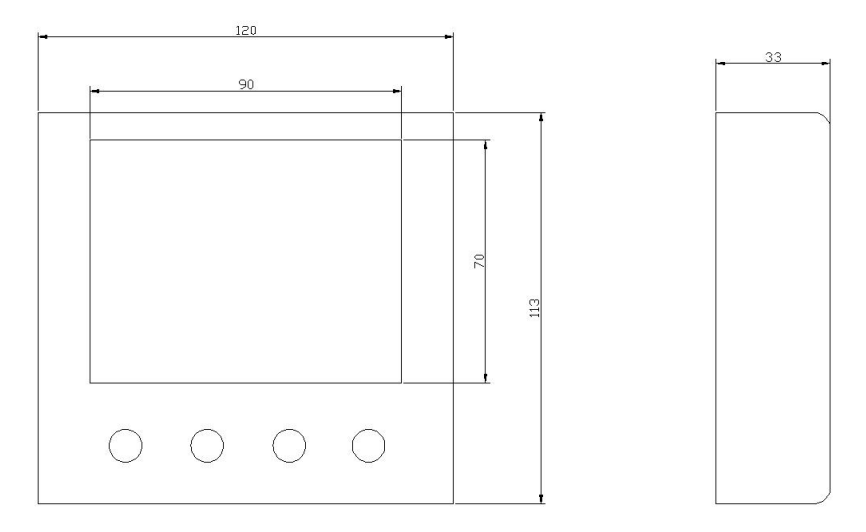

## 2.3 设备安装

壁挂安装

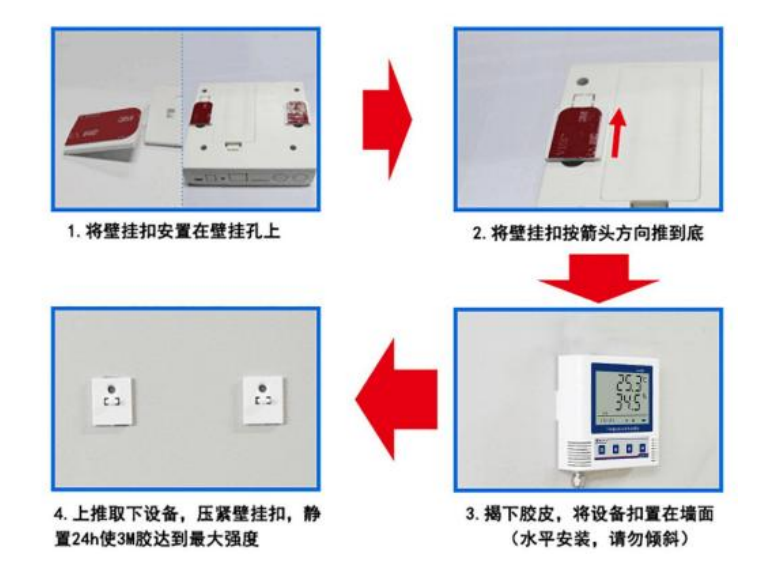

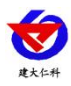

# 3. 面板及配置说明

# 3.1 面板说明

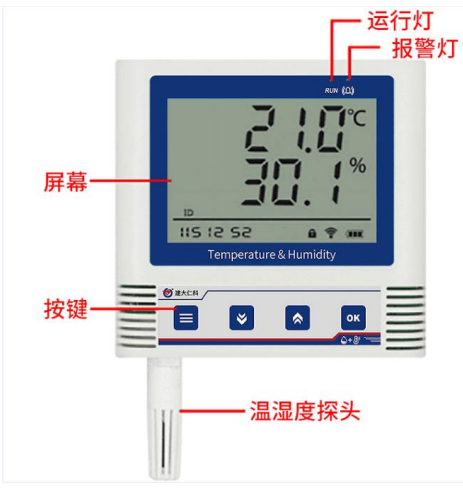

| 报警灯    | 当设备报警      | <b>锋时,报警灯闪烁,与报警声音同步</b> |                        |
|--------|------------|-------------------------|------------------------|
| 运行灯    | 当设备充电      | 3.且正常运行状态时,运行灯秒闪        |                        |
| 按键     | 功能         | 说明                      | 按键操作方式                 |
|        | 清除键        | ●进行参数设置时退出操作            | 短按                     |
|        | 返回键        | ●界面设置或查看时返回主菜单          | 短按                     |
|        | 开关机键       | ●设备关机状态下长按开机,主页面下长按关机   | 长按3秒                   |
|        | 减少键        | ●参数修改时数据减小按键            | 短按:以小数点位减少<br>长按:以个位减少 |
| I IIII | 后翻页        | ●菜单查看时后翻页按键             | 短按                     |
|        | 关闭声光<br>报警 | ●主界面长按关闭声光报警(允许按键停止)    | 长按                     |
|        | 增加键        | ●参数修改时数据增加按键            | 短按:以小数点位增加<br>长按:以个位增加 |
|        | 前翻页        | ●菜单查看时前翻页按键             | 短按                     |
|        | 开启声光<br>报警 | ●主界面长按开启声光报警(允许按键停止)    | 长按                     |
|        | 保存键        | ●参数修改完成后的确认键            | 设置参数界面长按               |
| ок     | 确认键        | ●进入菜单                   | 短按                     |
|        | 蓝牙配置       | ●若为 WIFI 型号则进入一键配网模式    | 主界面长按                  |
|        |            | ●若为 WIFI5 型号则打开蓝牙配置模式   |                        |

山东仁科测控技术有限公司

www.rkckth.com

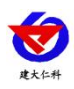

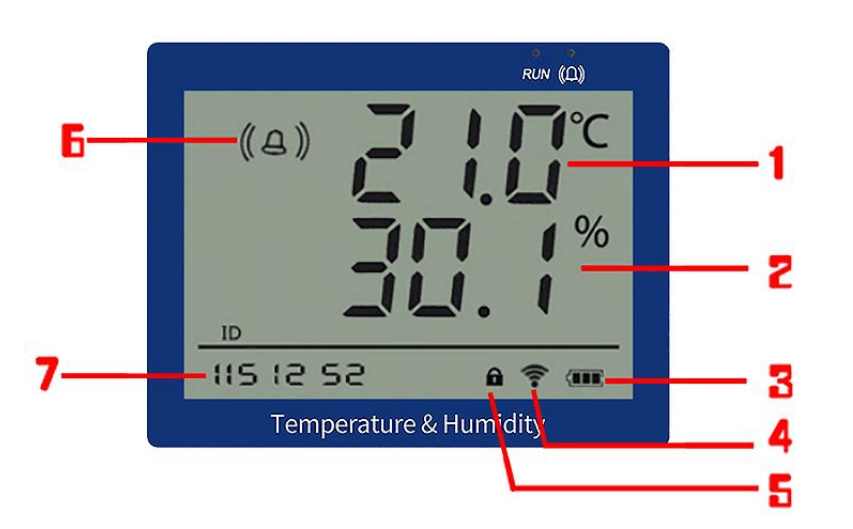

| 序号 | 说明                    |  |  |  |  |  |
|----|-----------------------|--|--|--|--|--|
| 1  | 实时温度显示                |  |  |  |  |  |
| 2  | 实时湿度显示                |  |  |  |  |  |
| 3  | 剩余电量                  |  |  |  |  |  |
| 4  | 常亮: 已连接上平台 闪烁: 未连接上平台 |  |  |  |  |  |
| 5  | 是否处于参数修改模式的提示         |  |  |  |  |  |
| 6  | 报警提示                  |  |  |  |  |  |
| 7  | 显示设备 ID 后七位           |  |  |  |  |  |

### 3.2 上传节点说明

| 二 二 二 二 二 二 二 二 二 二 二 二 二 二 二 二 二 二 二 | 上传内容 | 说明                               |  |  |
|---------------------------------------|------|----------------------------------|--|--|
| 1                                     | 温湿度  | 模拟量一上传温度,模拟量二上传湿度<br>上传数据扩大 10 倍 |  |  |
| 2                                     | 电池电量 | 模拟量一显示电池剩余电量                     |  |  |
| 3                                     | 供电状态 | 显示外部供电状态<br>0表示电源供电,1000表示电池供电   |  |  |

# 4.免费微信平台应用

# 4.1 接入微信平台前的检查

- ■确认设备贴有二维码且完整清晰。
- ■测试即将安装设备的环境是否有无线网络并且网络信号强。
- ■保证手机连接的无线网络和即将连接网络的设备使用的是同一网络。
- ■设备处于电量充足状态。
- ■已知 WIFI 的密码,且网络名称为英文格式。

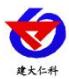

## 4.2 微信平台的绑定与实时数据查看

#### 4.2.1WIFI 选型

- 1: 关注山东仁科设备平台(可以直接扫描设备上的二维码关注)。
- 2: 在公众号菜单中点击【快捷操作】→【添加设备】。

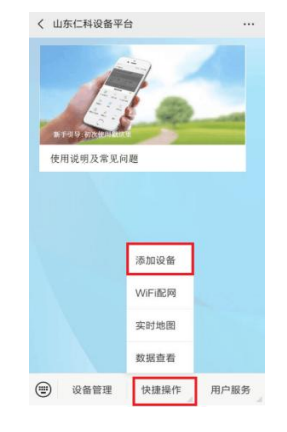

3. 点击【识别设备】,扫描二维码,点击绑定设备。

| 香绑定                                    |        |
|----------------------------------------|--------|
|                                        | × 设备绑定 |
|                                        | 设备名称:  |
| 请扫描设备上的二维码                             | 设备类型:  |
| No for the second second second second | 设备地址:  |
|                                        |        |
|                                        | 取消     |
| 识别设备                                   |        |
|                                        |        |
|                                        |        |

4. 微信平台进入 WIFI 配网阶段,点击【确定】。

5. 在设备处于开机状态下,长按"OK键"1秒钟,松开后界面显示倒计时状态则代表处于 配网状态。

6. 点击下一步,输入手机连接所 WIFI 的密码,点击连接,微信页面显示配网成功,设备界 面左下角闪烁 "succ",然后回到检测温湿度界面。

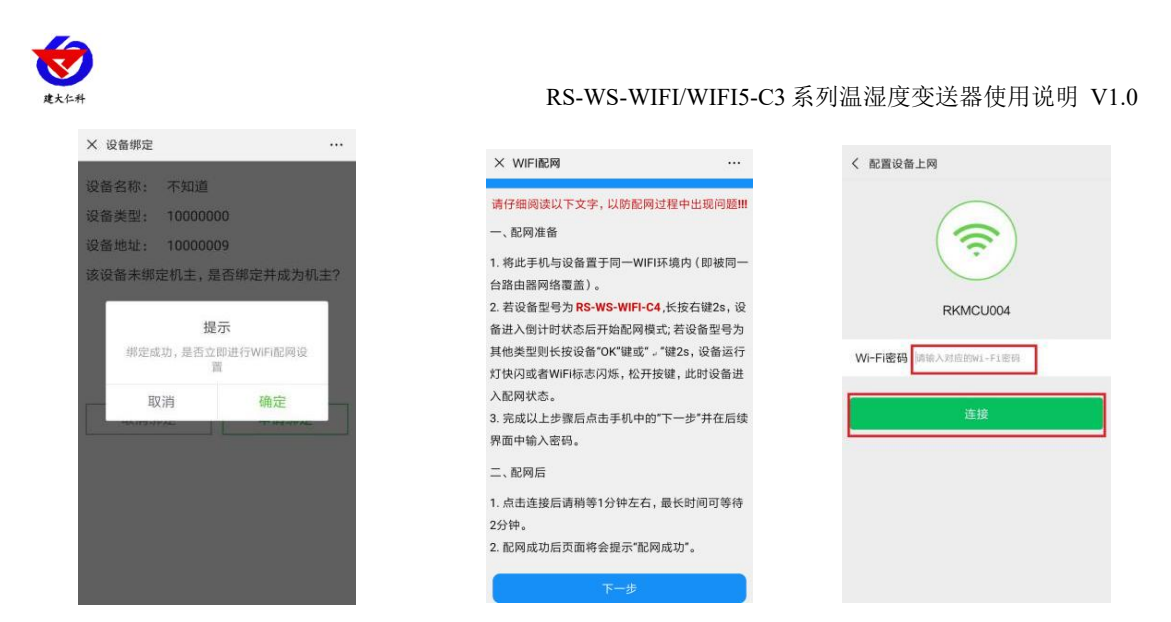

5. 回到微信平台主页面,点击【设备管理】,进入设备管理页面。可以查看设备实时数

据。

#### 4.2.2WIFI5 选型

- 1: 关注山东仁科设备平台(可以直接扫描设备上的二维码关注)。
- 2: 在公众号菜单中点击【快捷操作】→【添加设备】。

3. 点击【识别设备】,扫描二维码,点击绑定设备。

| く 山东仁科设备平 | 台      |      | × 设备绑定     |      | × 设备绑定      |            |
|-----------|--------|------|------------|------|-------------|------------|
|           |        |      |            |      | 设备名称: 10000 | 005        |
|           | 1-     |      |            |      | 设备类型: 10000 | 000        |
|           | -      | -    | 请扫描设备上的    | 白二维码 | 设备地址: 10000 | 005        |
| 使用说明汉蒂光声  | 9,82   |      |            |      | (<br>je:Qef | ★<br>新没有主人 |
|           | 添加设备   |      |            |      | 取消绑定        | 申请绑定       |
|           | WiFi配网 |      | 10 RI 10 S | 5    |             |            |
|           | 实时地图   |      |            |      |             |            |
|           | 数据查看   |      |            |      |             |            |
| ② 设备管理    | 快捷操作   | 用户服务 |            |      |             |            |

4.微信平台进入 WIFI 配网阶段,点击【确定】。

5.在设备处于开机状态下,长按"OK键",进入蓝牙配置界面,填入要连接WIFI下 发参数后,长按"返回"退出蓝牙配置界面,等待WIFI连接成功。

6.回到微信平台主页面,点击【设备管理】,进入设备管理页面。可以查看设备实时数据。

#### 4.3 微信平台参数设置

#### 4.3.1 平台主机参数配置

点击下拉菜单中的主机参数配置,点击编辑,可对平台参数进行设置,可设置的内容包括设备名称,告警记录等的开启关闭,离线判断时间间隔,短信告警间隔,报警联系人等。 开启节点1,点击保存。(具体设置参照公众号中的条用户指南操作)

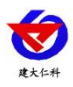

#### RS-WS-WIFI/WIFI5-C3 系列温湿度变送器使用说明 V1.0

| × 设备列表                                                                                           |           |                                       |
|--------------------------------------------------------------------------------------------------|-----------|---------------------------------------|
| 请输入设备名制                                                                                          | 尔进行搜索查询   |                                       |
| <b>10000005</b>                                                                                  |           |                                       |
| 大气压力:离温度:                                                                                        | 线温度温度     | は <b>高线</b><br>は                      |
|                                                                                                  | 10000005  | 关闭                                    |
| 注机参数配置                                                                                           | こ。        | - <b>0-</b><br>- <b>0</b> ·<br>主机远端参数 |
| 数据遗传                                                                                             | (L)<br>校时 | (j)<br>关于设备                           |
| (<br>)<br>(<br>)<br>(<br>)<br>(<br>)<br>(<br>)<br>(<br>)<br>(<br>)<br>(<br>)<br>(<br>)<br>(<br>) | 道<br>主机充值 | •••                                   |

#### 4.3.2 平台上下限值的设置

点击节点1的下拉菜单,点击【参数设置】。进入参数设置页面,页面中可以设置报警 方式的开关。数据类型选择"模拟量1启用模拟量2启用"。将模拟量量程分别按照所选探 头的量程范围设置,(以探头外延型为例)并设置模拟量的上下限(建议与设备的上下限相 同,以保证平台与设备报警的同步性)。具体设置参考微信平台中的用户指南设置。

| × 设备列表   |         |        |              |    |
|----------|---------|--------|--------------|----|
| 请输入设备名   | 称进行搜    | 素查询    |              |    |
|          |         |        |              |    |
| 大气压力:0.  | 00      |        | 0.00         |    |
| 湿度: 0.00 |         |        | 0.00         |    |
|          |         |        |              |    |
| 温度: 0.0  |         |        | 0.00<br>0.00 |    |
| 节点2      | ٥       |        | 节点3          | ٥  |
|          | 节,      | 点1     |              | 关闭 |
| 26       | 5       |        | G            |    |
| 历史数据/曲线  | 历史      | <br>轨迹 | 报警证          | 己录 |
|          |         | 1      | 13           |    |
| 短信发送记录   | 由日4年11年 | 洋沼湯    | 100 Htt 2    |    |

|         |       |      |        | 编辑    |     | C |
|---------|-------|------|--------|-------|-----|---|
| 节点      | 名称    | 节点1  |        |       |     |   |
| 数据      | 类型    | 模拟   | 置1启用核  | 朝鮮麗2启 | 用   | , |
| 小数      | 数位    | 2    |        | 优先级   | 100 |   |
| 节点      | 使能    | Ħ    |        |       |     |   |
| 短信      | 开关    | 开    | 曲印件    | 开关    |     | ¥ |
| 微信      | 开关    |      | ×      |       |     |   |
| 模拟      | 量1名1  | 尔:   |        | 温度    |     |   |
| 模拟      | 量1转抽  | 免公式: | Y=AX+B |       |     |   |
| A:      | 0.1   |      | B:     | 0     |     |   |
| 模拟      | 型1量₹  | ≣:   | -40    | ~     | 80  |   |
| #05.4CJ | 回1 F8 | 845. | 50     |       |     |   |

| 模拟量2名称                | ; 湿度       |
|-----------------------|------------|
| 模拟量2转换                | 公式: Y=AX+B |
| A; 0.1                | B: 0       |
| 模拟量2量程                | : 0 ~ 100  |
| 模拟量2上限                | 值: 100     |
| 模拟量2下限                | 值: 0       |
| 短信方式:                 | 系统默认       |
| 自定义内容:                |            |
| ά₽ <i>4</i> # το =* . |            |
| mp1+73 %C:            | BEXME      |

# 5.配置软件的使用

#### 5.1 USB 配置

现场网络状况复杂,设备也可采用配置软件的方式配置网络,配置软件还具有快速设置: 报警使能,偏差,上限下限等。(请确保安装的设备在设置的 WiFi 信号接收区内)。

将设备使用数据线连接至电脑,双击打开 WifiC4Config.exe软件,点击读取配置后,界面显示如下图:

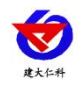

RS-WS-WIFI/WIFI5-C3 系列温湿度变送器使用说明 V1.0

| 名称      | 说明              | 名称       | 说明             |
|---------|-----------------|----------|----------------|
| WIFI 账号 | 填写需要配置的 WIFI 名称 | 设备名称     | 显示设备默认名称,可修改   |
|         |                 |          | (注意:上传平台的名称需在  |
|         |                 |          | 平台上修改)         |
| WIFI 密码 | 填写该 WiFi 密码     | 湿度偏差     | 设置设备湿度偏差,默认0   |
| 设备型号    | 显示设备型号,不可修改     | 温度偏差     | 设置设备温度偏差,默认0   |
| 版本号     | 显示当前设备版本号,不可修改  | 湿度上限     | 设置设备湿度上限,默认100 |
| 当前湿度值   | 显示当前读取湿度值,不可修改  | 湿度下限     | 设置设备湿度下限,默认0   |
| 当前温度值   | 显示当前读取温度值,不可修改  | 温度上限     | 设置设备温度上限,默认100 |
| 当前时间    | 显示当前时间,不可修改     | 温度下限     | 设置设备温度下限,默认-40 |
| 离线储存使能  | 此设备不带存储功能,无法使用  | 获取 IP 方式 | 无需修改           |
| 离线储存间隔  | 此设备不带存储功能,无法使用  | 静态 IP    | 无需修改           |
| 报警使能    | 使能:报警声音 on      | 网关地址     | 无需修改           |
|         | 禁止:报警声音 off     |          |                |
| 数据上传间隔  | 未通电的状态下,多久上传一次  | 子网掩码     | 无需修改           |
|         | 数据,可修改          |          |                |
| 设备8位地址  | 显示设备8位地址,不可修改   |          |                |

|                           | 160160160           | 🔄 写入参数        | 湿度偏差   | 0                | □ 写入参数   |
|---------------------------|---------------------|---------------|--------|------------------|----------|
| 设备型号                      | WIFI-C4             |               | 温度偏差   | 0                | □ 写入参数   |
| 版本号                       | V1.5                |               | 湿度上限值  | 100              | □ 写入参数   |
| 当前温度值                     | 30. 1               | 4. 设置成功后如图提示  | 湿度下限值  | 0                | 🔲 写入参数   |
| 当前湿度值                     | 17                  |               | 温度上限值  | 100              | 🔲 写入参数   |
| 当前时间                      | 2019-12-02 17:30:37 |               | 温度下限值  | -40              | 🔲 写入参数   |
| 离式存储使能                    | 使能                  | ▼ ⑤ ⑤入参数 设置成功 | 获取IP方式 | 自动获取             | ▼ 🔲 写入参数 |
| 离线存储 <mark>间隔(分钟)</mark>  | 15                  | ☑ 写入参数 设置成功   | 静态IP   | 192. 168. 1. 55  | 🔲 写入参数   |
| 报警使能                      | 使能                  | ▼ □ 写入参数      | 网关地址   | 192, 168, 1, 0   | 🔄 写入参数   |
| 数据上传 <mark>间隔</mark> (分钟) | 2                   | 🔄 写入参数        | 子网掩码   | 255, 255, 255, 0 | 🔄 写入参数   |
| 设备8位地址                    | 33001182            | □ 写入参数        |        |                  |          |

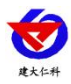

## 5.2 手机 APP 配置(仅 WIFI5 选型支持)

① 主界面长按 健进入蓝牙配置模式,在 APP 界面点击"连接设备"、"开始扫描", 选择设备成功连接即可进行参数配置。

② 120 秒内如果无参数下发则设备自动退出蓝牙配置状态。

③ 配置完毕后长按 建退出蓝牙配置模式或等待 120 秒自动退出蓝牙配置模式,即可正常连接 WiFi。

#### 5.2.1 配置软件下载

设备支持蓝牙配置,需要手机下载配置软件"蓝牙 app",可联系我司工作人员获取,也可使用手机 QQ 扫描下方二维码获取。

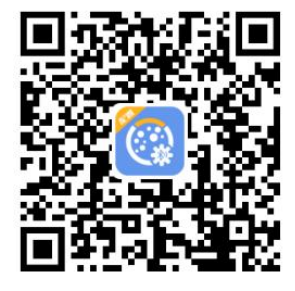

#### 5.2.2 搜索连接设备

(1)打开手机的蓝牙功能,然后点击刚才已经安装好的 APP 进入到主页面。

(2) 点击"连接设备",进入到扫描设备页面。

(3) 设备长按 OK 键, 左下角显示"DISC",表示进入蓝 牙配置模式。点击"开始扫描"搜索需要配置的设备,设备 名称为 WIFIC3 加设备地址,例设备地址为 12345678,选 择 WIFIC3-12345678 即可。

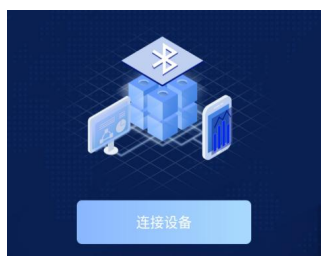

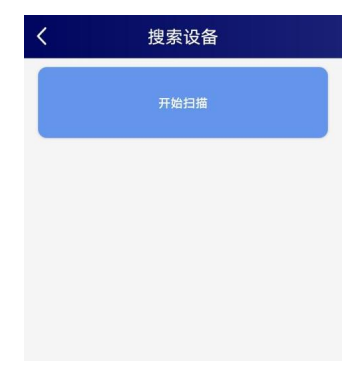

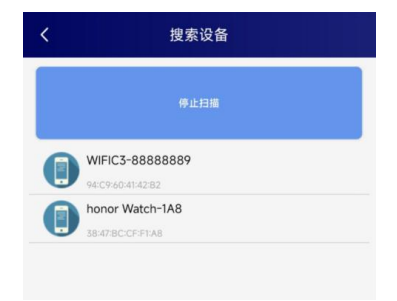

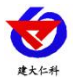

#### RS-WS-WIFI5-C3 温湿度变送器用户手册 V1.0

(3) 点击密码输入框,输入设备密码(默认密码 12345678)。

(4) 进入到设备配置页面。设备左下角显示 "CONN" 表示连接成功。

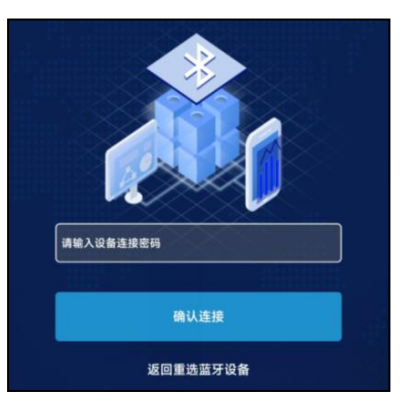

#### 5.2.3 运行参数读取与配置

连接成功后点击"召唤参数",显示"参数召唤成功",即可读取设 备现有的参数内容,可进行参数,根据不同的需要,按需进行更改参 数。更改参数后,点击"下发参数",即可将设备参数更改。(注意: 设备进入蓝牙配置状态后会在 120 秒后自动退出此状态,下发参数会 重置持续时间)

设备地址:为设备唯一的地址,软件监控平台就是根据此地址来区分 不同的设备。(不可更改)

目标地址:监控平台所在的电脑或服务器的 IP 地址或者域名。默认: werk.jdrkck.com

目标端口:默认监听端口为8020。

数据上传间隔(秒):设备主动上送数据的间隔时间,本时间即为温 湿度更新的时间,若用户对温湿度时间相应要求较高,则可将此时间 设短,若用户想减少网络负荷,则可将本时间设长,本时间范围是 1~10000S, 但要小于心跳包间隔时间, 一般设置为 10 即可。

WIFI 账号:代表 RS-WS-WIFI5-C3 设备要连接的 WIFI 路由器网络的 SSID.

WIFI 密码:代表 RS-WS-WIFI5-C3 设备要连接的 WIFI 路由器网络的 登录密码。

IP 获取方式: 若选择"手动"获取 IP,则设备的静态 IP 地址、子网掩 码、网关地址,都需要手动配置;若选择动态分配 IP 功能,只需要选 择"自动"获取 IP 模式即可,此时设备会从上一级网络设备自动获取 IP 。

静态 IP, 子网掩码, 网关地址: IP 获取方式设置为"手动"时, 需要手动设置。 **设备版本号:**设备当前版本号。

设备时间: 召唤设备参数时的设备时间。

山东仁科测控技术有限公司

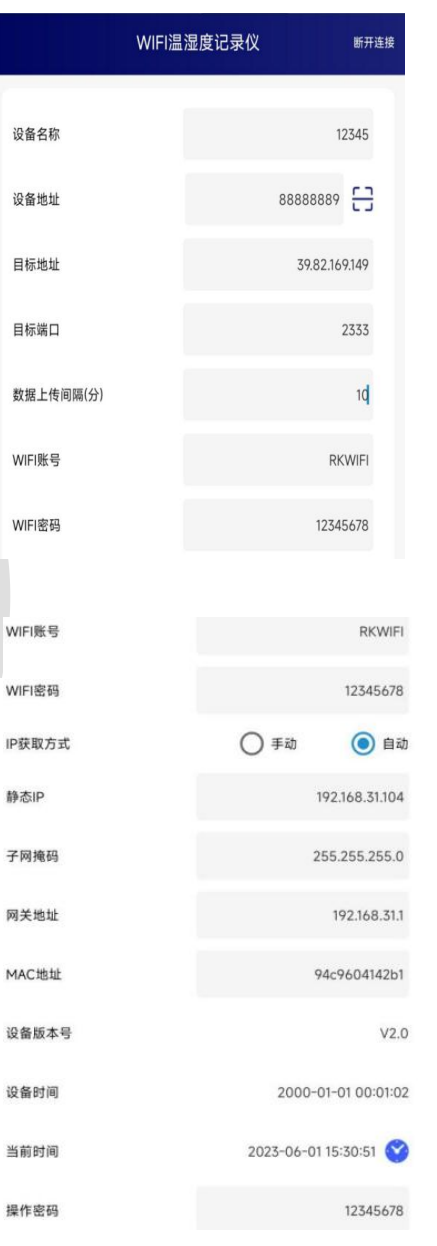

静态IP

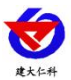

| 设备时间: | 召唤设备参数时的手机时间,点击右侧 🎔 图案可完成书  | 手动校时。 |       |
|-------|-----------------------------|-------|-------|
| 操作密码: | APP 进入时需要输入的密码。             | 告營使能  | •     |
| 告警示能: | 使能:报警声音 on                  | 温度上限  | 50.0  |
|       | 禁止:报警声音 off                 | 温度下限  | 0.0   |
| 温度上限、 | 温度下限:为设备的温度报警上限和下限。         | 温度校准  | 0.0   |
| 温度校准: | 为设备现场调整温度值使用。               | 湿度上限  | 100.0 |
| 湿度上限、 | <b>湿度下限:</b> 为设备的湿度报警上限和下限。 | 湿度下限  | 0.0   |
| 湿度校准: | 为设备现场调整湿度值使用。               | 湿度校准  | 0.0   |
|       |                             |       |       |

## 6.系统菜单与设置

主界面直接按增加键或者减少键,可依次查看到历史最大值(max)历史最小值(min),上限值,下限值。

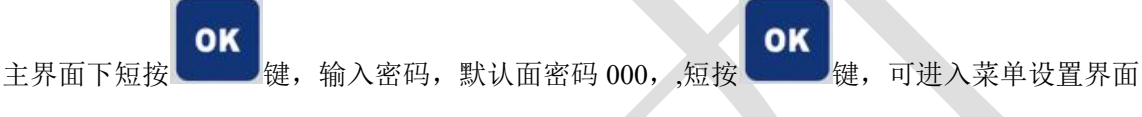

输入密码时,短按上下键以最右边位数开始增加或减少,长按上下键以中间位数开始增加减少。

设备处于报警使能状态下,长按 可关闭报警声音。(注:只关闭蜂鸣器,不能关闭报警,温湿 度超限情况下报警依然存在)

| 显示项目                                                                       | 功能      | 范围及说明    | 默认  |
|----------------------------------------------------------------------------|---------|----------|-----|
| ±<br>∞ 00.0%<br>∎ ? ∞                                                      | 湿度下限报警值 | 0~100    | 0   |
| (∩) <b>() () °</b> °°<br>±<br>∎ ∎ () ? , , , , , , , , , , , , , , , , , , | 温度下限报警值 | -40~+300 | -40 |

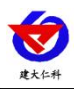

Ι

| Ŧ            |                          |         |           |     |
|--------------|--------------------------|---------|-----------|-----|
| ( <b>۵</b> ) | 50.0 <sup>%</sup><br>₅ ≈ | 湿度上限报警值 | 0~100     | 100 |
| (血)<br>〒     | ۳ 0.0                    | 温度上限报警值 | -40~+300  | 100 |
|              | <b>b</b> () 🕹 🏧          |         |           |     |
| LьЯ          | 00.0%<br>r ? ==          | 湿度校准值   | -100~+100 | 0   |
| гы           | °C<br>10.0°C<br>10.0°C   | 温度校准值   | -100~+300 | 0   |
| 000          | <b>u</b> () 🖄 🎟          | 密码      | 0~999     | 000 |

Т

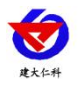

RS-WS-WIFI5-C3 温湿度变送器用户手册 V1.0

| 980  | 上传间隔<br>(此设置间隔只 |       |    |
|------|-----------------|-------|----|
| 0:10 | 针对电池供电的         | 1-999 | 20 |
| ∎ ŝ  | 状况下,単位内<br>分钟)  |       |    |

# 7. 配网失败可能原因

设备配网失败可能有如下原因:

- ■网络信号弱,请换一个网络环境,或者换一个网络连接。
- ■手机使用的不是 WIFI 网络。
- ■WiFi 密码输入错误。

其他问题

■充电时,内置探头设备会因电流过大引起测量误差,误差小于等于1℃

# 8.接入监控平台

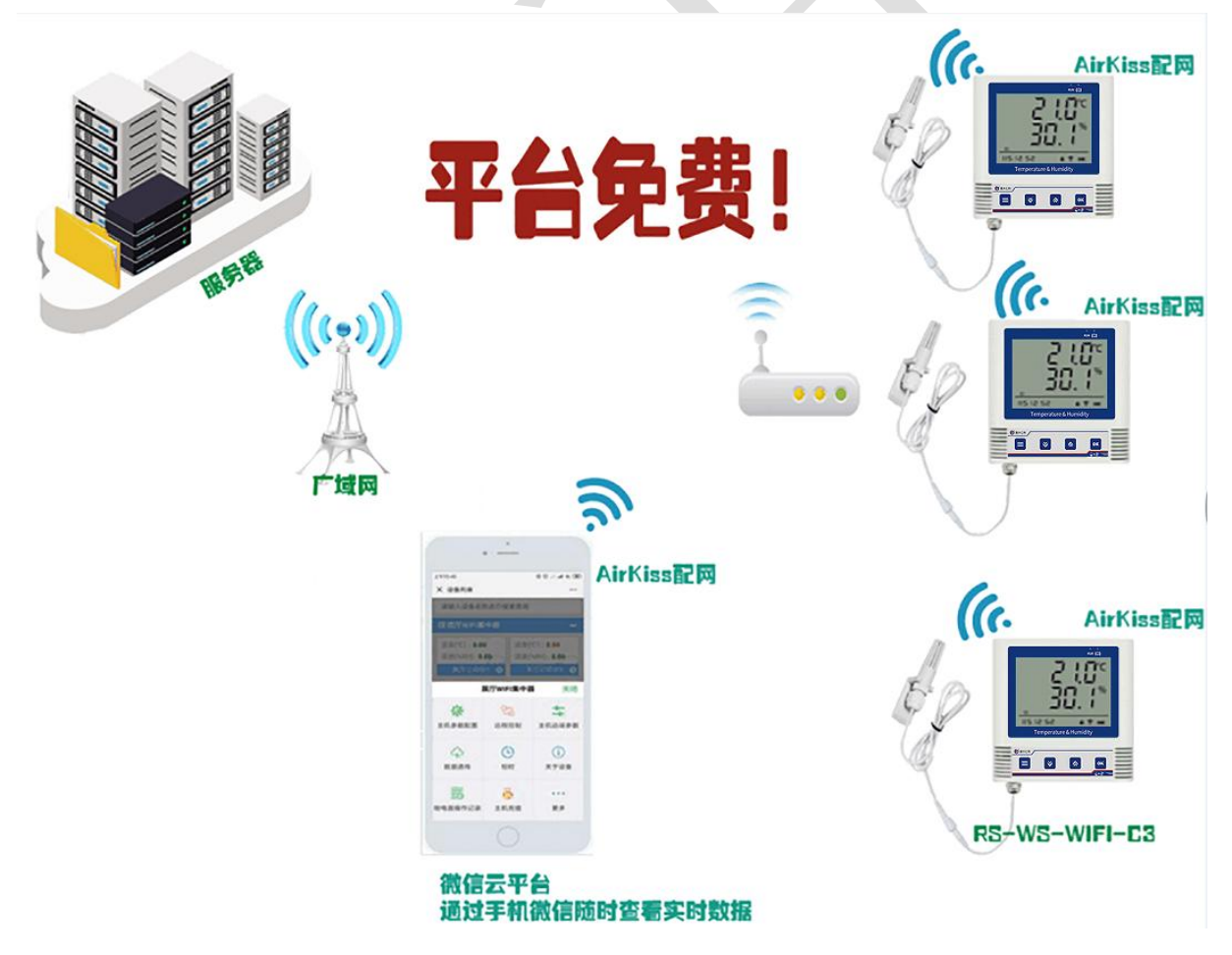

RS-WS-WIFI5-C3 温湿度变送器用户手册 V1.0

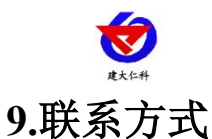

山东仁科测控技术有限公司

营销中心:山东省济南市高新区舜泰广场8号楼东座10楼整层

邮编: 250101

- 电话: 400-085-5807
- 传真: (86) 0531-67805165
- 网址: <u>www.rkckth.com</u>

微信云平台地址: weixin.0531yun.cn

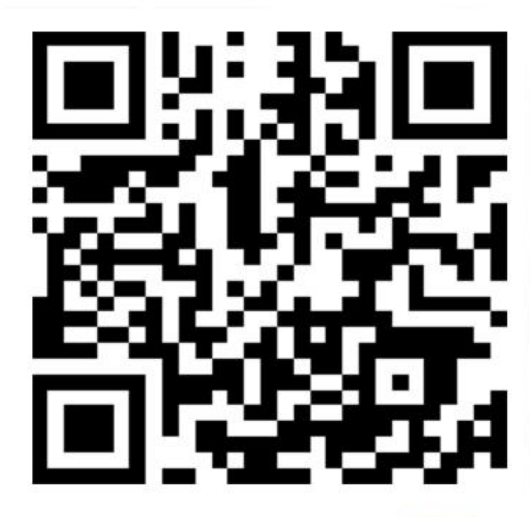

山东仁科测控技术有限公司 官网

10.文档历史

V1.0 文档建立

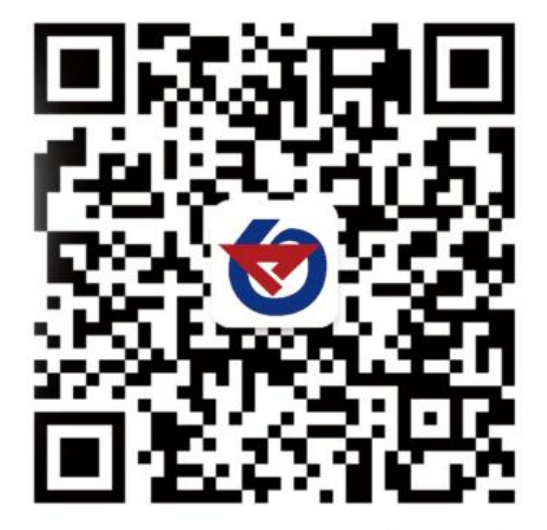

欢迎关注微信公众平台, 智享便捷服务